#### Sección A: Pasos para activar y conectarme a una red Wi-Fi

1.En la pantalla principal, tocar en la barra superior(donde aparecen los íconos de señal y batería) y "bajar" la pantalla superior.

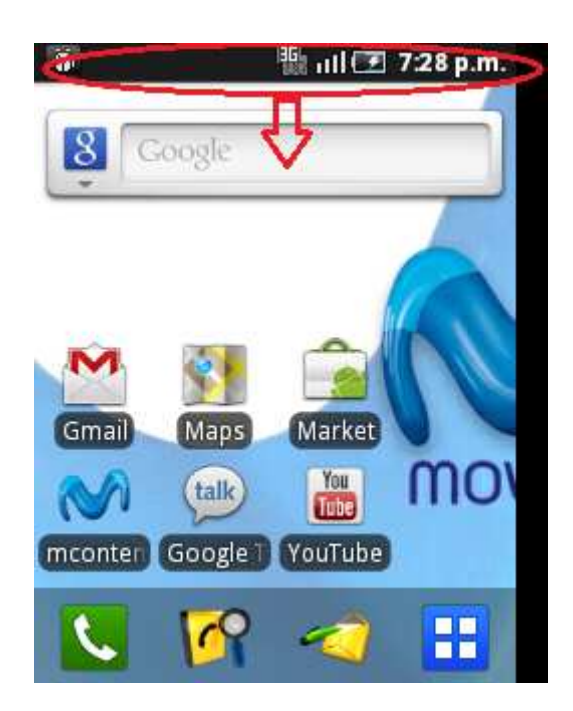

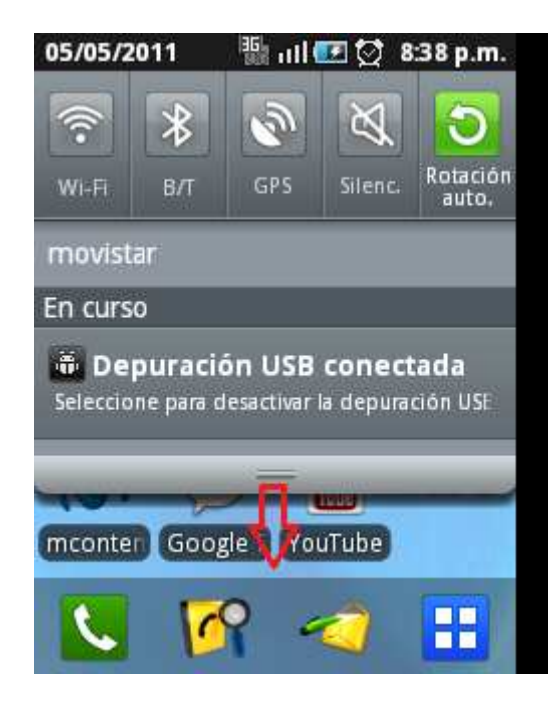

#### Samsung S5570 Galaxy Mini ASESORÍA WIFI

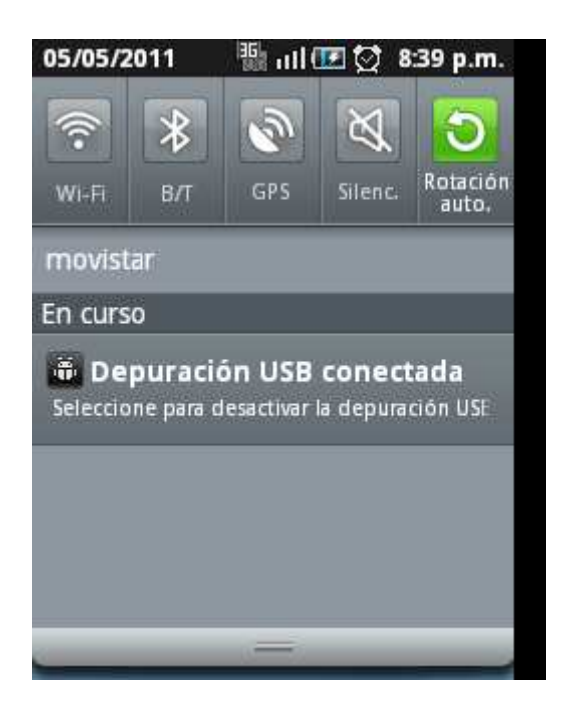

2. Seleccionar el ícono Wi-Fi

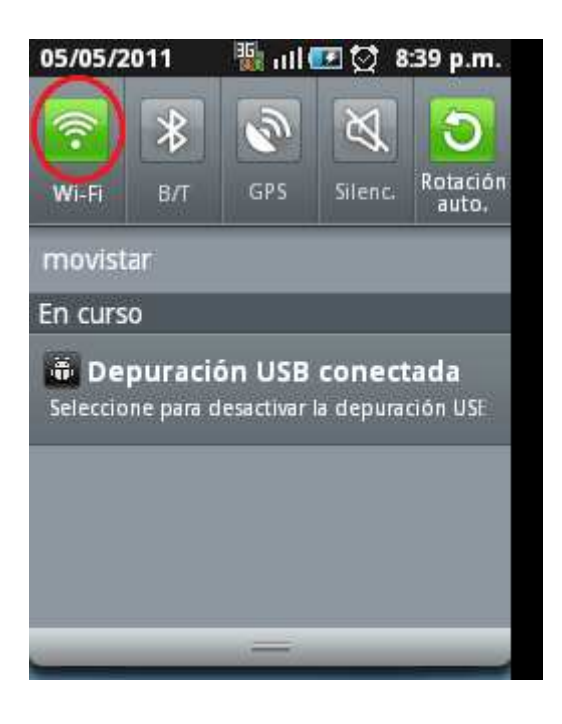

3. De inmediato el equipo buscará y mostrará las redes disponibles y que están a su alcance.

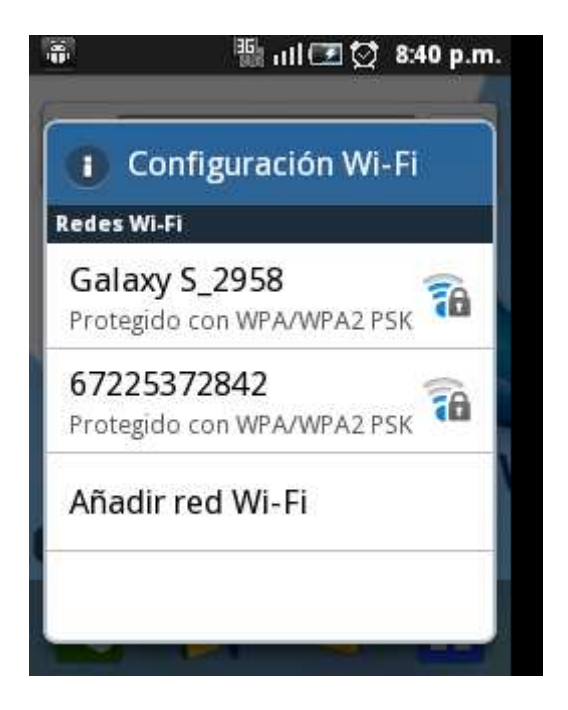

4. Seleccionar la red a la cual se desea conectar. Luego "Conectar a Red"

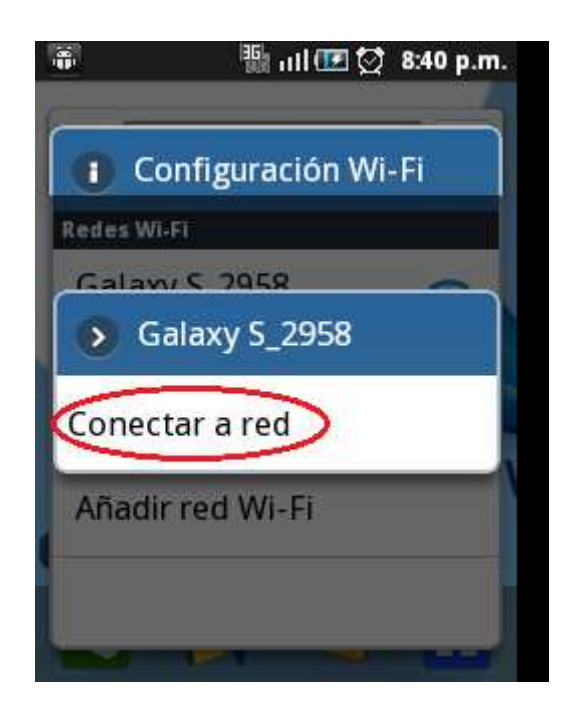

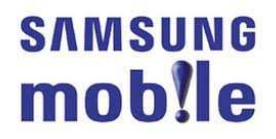

5. Ingresar la contraseña. Seleccionar "Conectar".

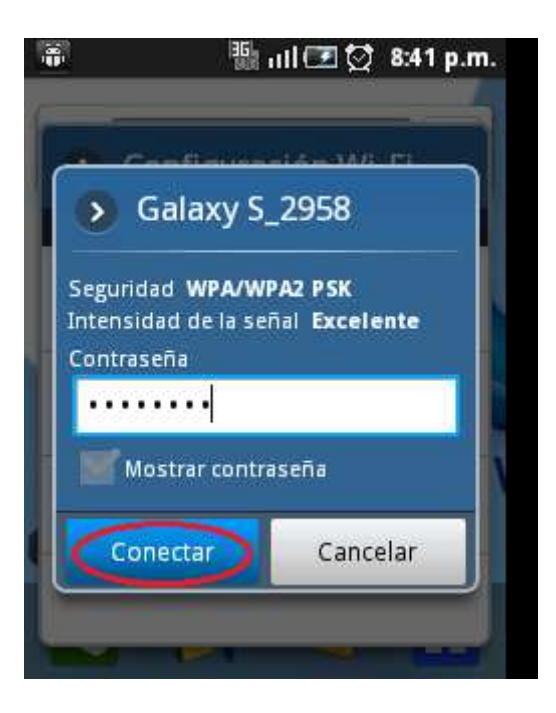

6. El teléfono mostrará por unos instantes el mensaje "Conectado a..." como confirmación que la conexión se ha realizado con éxito.

• En la parte superior de la pantalla el icono de **intensidad de señal Wi-Fi** indica que el servicio se encuentra activado.

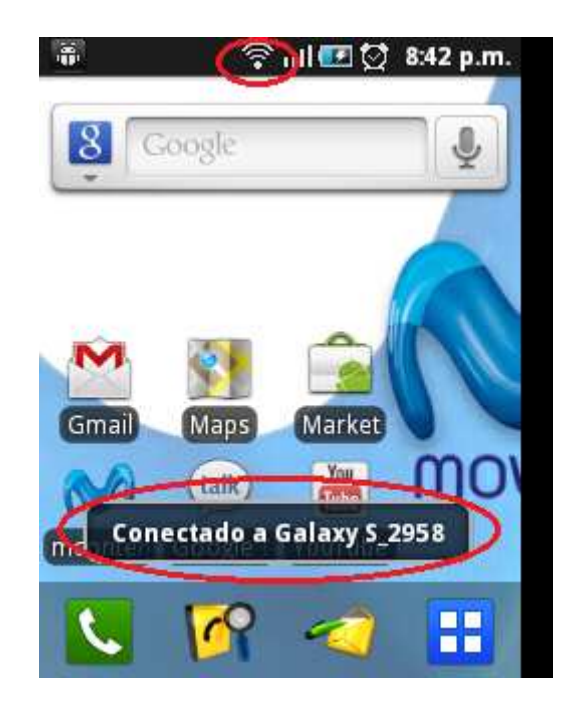

## Sección B: Pasos para seleccionar a través de qué red (operador Movistar o Wi-Fi) se navegará por Internet

1. En el menú principal escoger "Configuración"

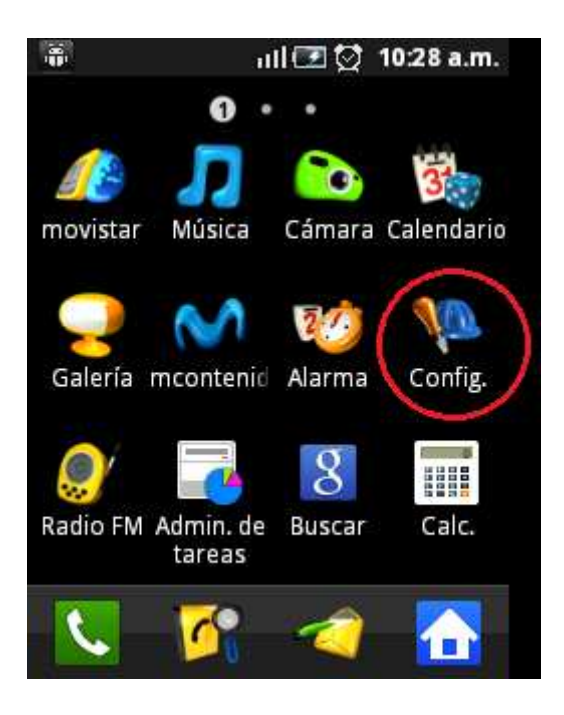

2. Seleccionar "Conexiones Inalámbricas"

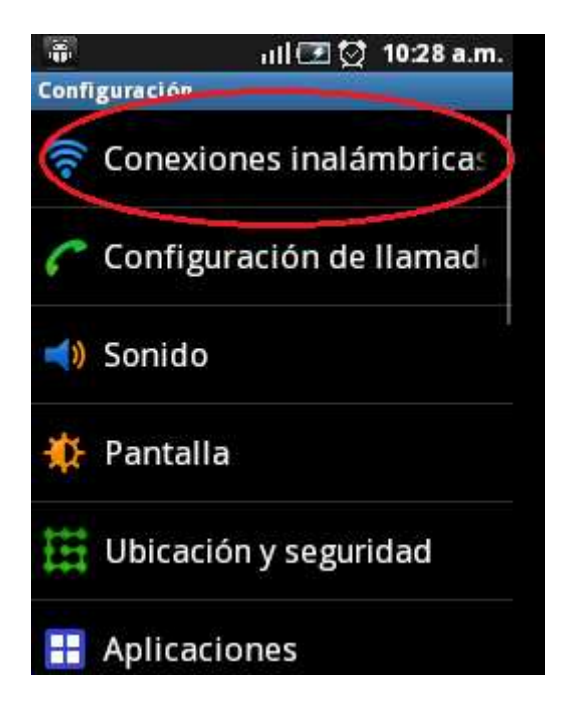

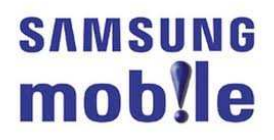

3. Seleccionar "Redes Móviles"

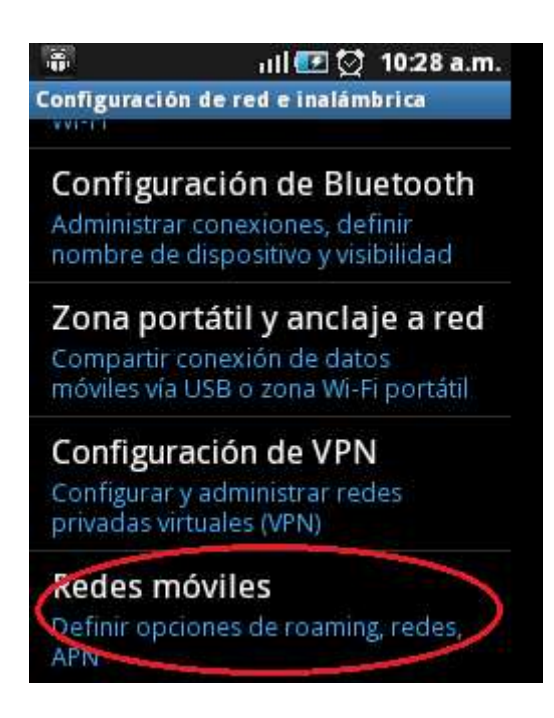

4. Seleccionar "Activar Conexión de Datos".

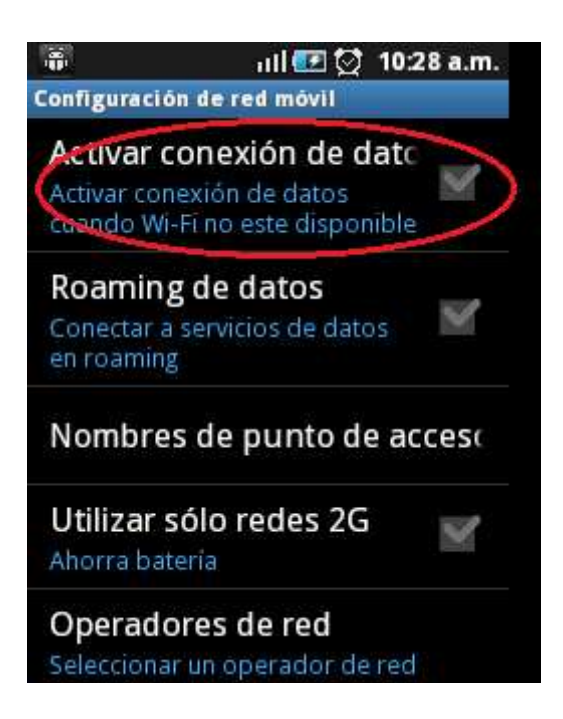

**5.** Se mostrará un aviso de precaución indicando que la activación del servicio de datos de paquetes ocasionan gastos adicionales. Seleccionar "**Aceptar**".

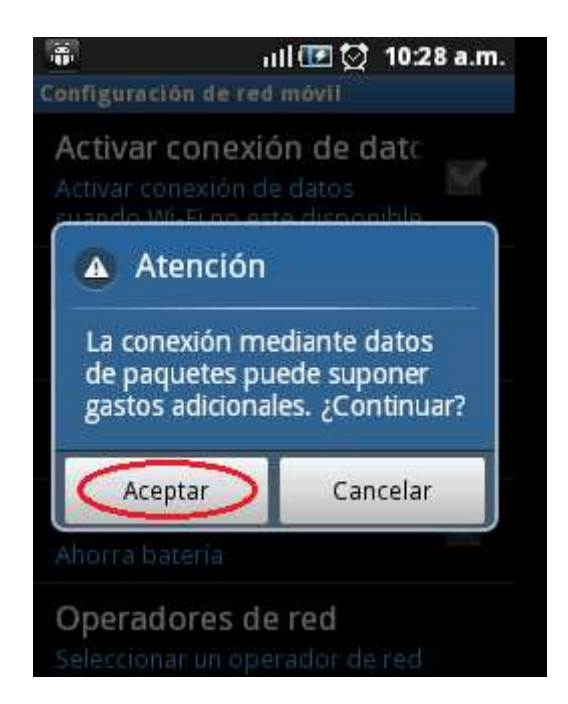

6. La conexión de datos ya se encuentra habilitada y se usará siempre y cuando no se haya configurado una conexión WIFI según los pasos de la sección A, es decir:

- Si el equipo se encuentra enganchado a una red Wi-Fi (ver **sección A**) la transferencia de datos se realizará a través de esta red.

- Si el equipo **NO** se encuentra enganchado a una red Wi-Fi, la transferencia de datos se realizará a través de la red de Movistar.

Para identificar a través de qué red de está navegado ver la Sección C y la Sección D.

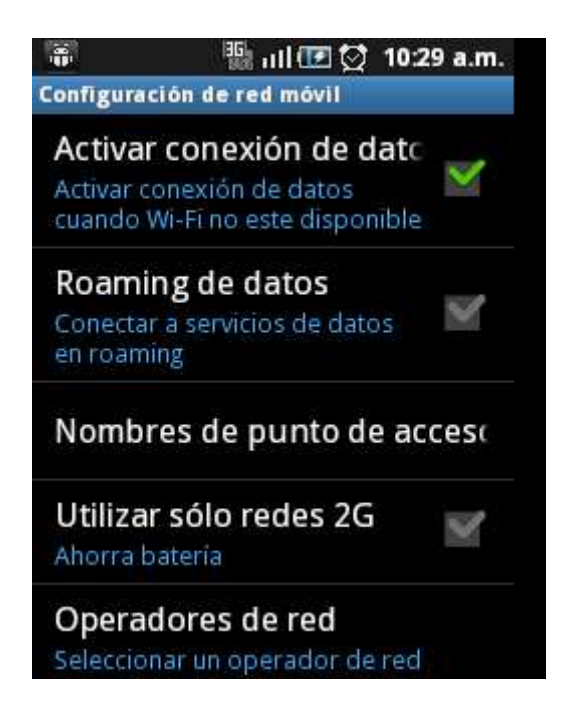

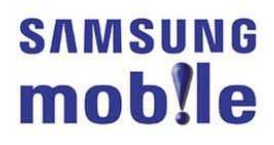

#### Sección C: ¿Cómo puedo saber si estoy navegando por Internet a través de una red WIFI?

En la figura se puede observar en la parte superior de la pantalla **el icono de intensidad de señal Wi-Fi** que indica que la transferencia de datos se está realizando a través de la red Wi-Fi seleccionada.

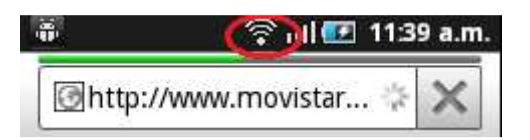

## Sección D: ¿Cómo puedo saber si estoy navegando por Internet a través de la red de Movistar?

En la figura se puede observar en la parte superior de la pantalla el **icono "H"** que indica que la transferencia de datos se está realizando a través de la red de Movistar. **H**: HSDPA(High Speed Downlink Packet Access)

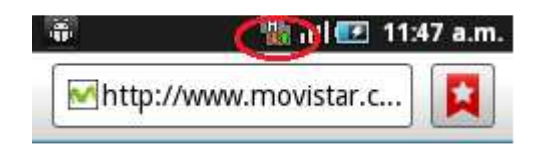

# Sección E: ¿Qué sucede si estoy navegando por Internet a través de una conexión Wi-Fi y salgo de la cobertura de esta red?

Si estoy navegando por Internet a través de una red Wi-Fi y salgo de esta cobertura se perderá la conexión y ya no se podrá seguir navegando por Internet.

Tener en cuenta que en el caso se intente nuevamente navegar, el equipo **automáticamente** realizará la transferencia de datos a través de la red de Movistar.

Verificar lo indicado en las **secciones C y D** para identificar el tipo de conexión que se está usando (Wi-fi o Movistar) para navegar en Internet.

## Sección F: ¿Qué sucede si estoy navegando a través de la red de Movistar y entro en la cobertura de una red Wi-Fi?

Si estoy navegando por Internet a través de la red de Movistar e ingreso a la cobertura de una red Wi-Fi, se deberán seguir los pasos mencionados en la **Sección A** para conectarse a dicha red. En caso se haya conectado anteriormente con dicha red, la conexión será automática, siempre y cuando no esté habilitada ningún tipo de seguridad.